راهنمای ثبت نام و ثبت اثر درجشنواره بينالمللي سيمرغ

دبيرخانه دائم جشنواره بينالمللي سيمرغ

مهرماه ۱۳۹۹

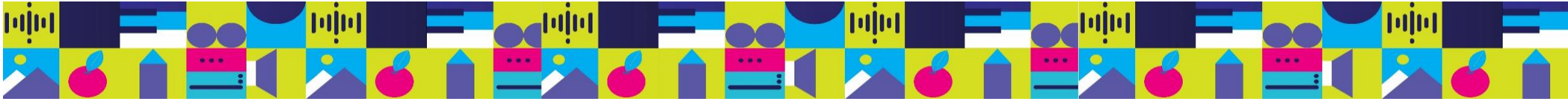

# عضویت در سامانه

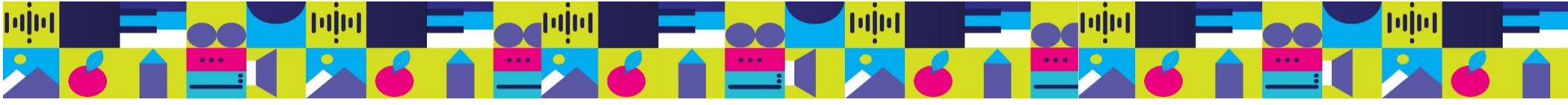

پس از درج آدرس Festivalfjava.behdasht.gov.ir در مرورگر، صفحه عضویت در سامانه را به صورت زیر مشاهده می کنید:

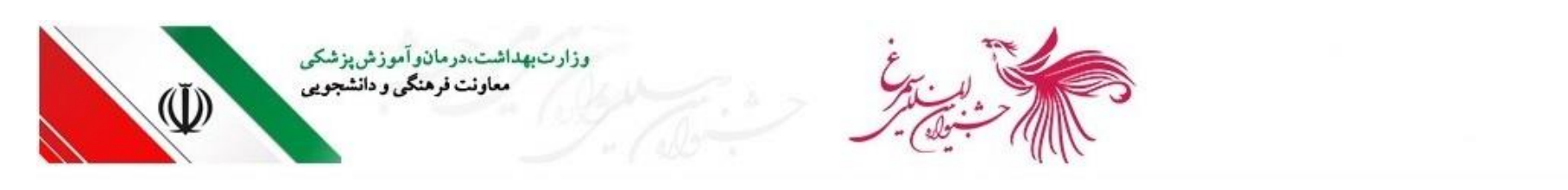

عضويت | ورود

| Å         | نام کاربری |
|-----------|------------|
| ρ         | کلمه عبور  |
| 🛛 Captcha | kgv56      |
|           | ورود       |

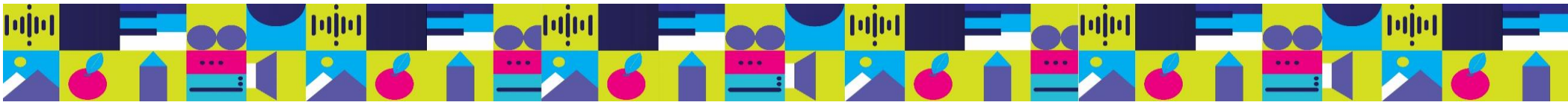

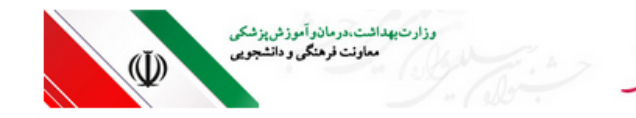

پس از انتخاب گزینه عضویت، به صفحه زیر

منتقل میشوید:

عضویت | ورود

| در سایت                                            | عضویت ه                                                                                        |
|----------------------------------------------------|------------------------------------------------------------------------------------------------|
| ٨                                                  | نام                                                                                            |
| ٨                                                  | نار خانوانگی                                                                                   |
| @                                                  | يىت الكترونيك                                                                                  |
|                                                    | شعاره موبايل                                                                                   |
|                                                    | جنسیت مرد 🔻                                                                                    |
| 8                                                  | نام کاربری                                                                                     |
| ٩                                                  | کلمه عبور                                                                                      |
| پ حروف بزرگ، حروف کوچک،<br>\$%^&*)، یک عبارت حداقل | لطفاً برای گذرواژهٔ خود، از ترکیه<br>اعداد و کاراکترهای خاص(@!#<br>۸ کاراکتری را تعیین نمایید. |
| P                                                  | تكرار كلمه عبور                                                                                |
| Captcha                                            | egi5j                                                                                          |
| ېيت                                                | عضو                                                                                            |
| ورود به سایہ                                       | بازيابى كلمه عبور                                                                              |

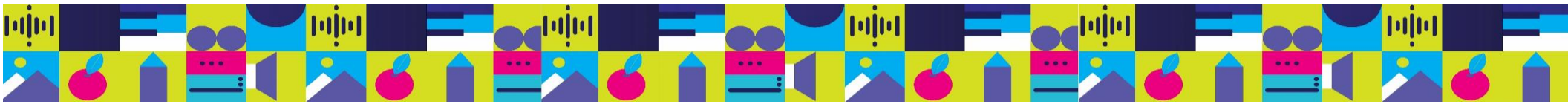

پس از درج مشخصات اولیه و انتخاب گزینه عضویت، از طریق پیامک و ایمیل که در فرم اولیه درج کرده اید، یک کد جهت احراز هویت دریافت میکنید که پس از درج کد توسط کاربر، نام کاربری در سایت فعال میشود.

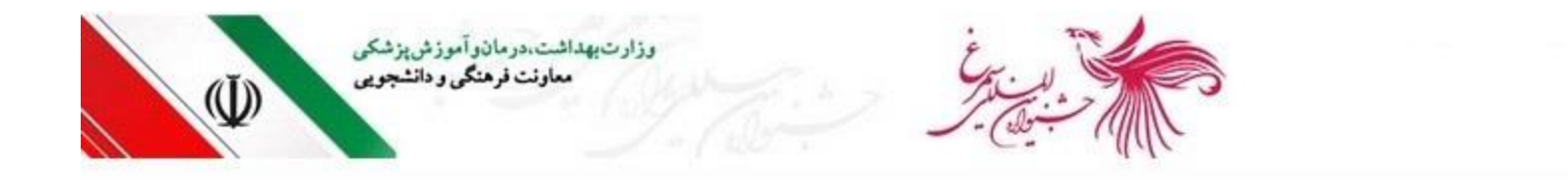

عضويت | ورود

| فواست | دیگر مجددا در | ما میتوانید تا ۱۷۷ تانیه ه |
|-------|---------------|----------------------------|
| _     | نمایید.       | ارسال کد ن                 |
| æ     | Captcha       | 2gkAp                      |
| _     |               |                            |
|       |               | ارسار                      |

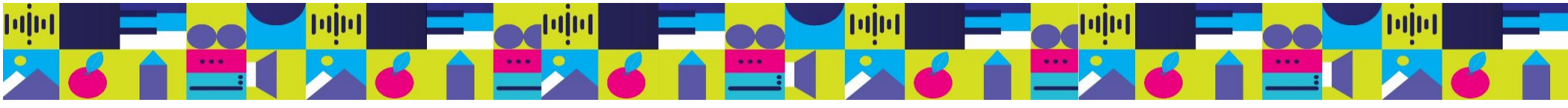

#### بنابراین با نام کاربری و رمز عبوری که در سامانه تعریف کرده اید می توانید وارد شوید.

| ورود به سایت                       |  |
|------------------------------------|--|
|                                    |  |
| عملیات ثبت نام با موفقیت انجام شد. |  |
| A test                             |  |
| م                                  |  |
| C dywyd                            |  |

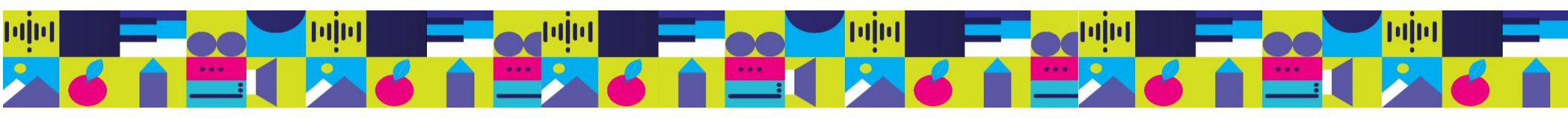

# ثبت نام در سامانه

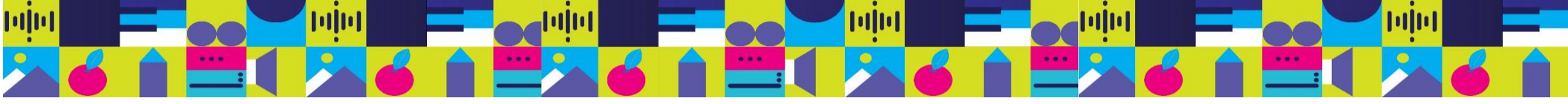

پس از ورود، صفحه اصلی را به صورت زیر مشاهده میکنید:

| <b>v</b> ₽ ¥ f                                                                    | خروج از حساب کاربری                                    | کشنبه test ۹۹/۰۷/۱۳ بحمد احمدی ویرایش پروفایل       |
|-----------------------------------------------------------------------------------|--------------------------------------------------------|-----------------------------------------------------|
| زارت بهداشت، در مان و آموزش پزشکی<br>معاونت فرهنگی و دانشجویی                     |                                                        |                                                     |
|                                                                                   |                                                        | عضویت   ورود                                        |
| بخشهای جشنواره                                                                    |                                                        | خوش آمدید                                           |
| ۱ بخش دانشجویان دانشگاه <mark>های</mark> علوم پزشکی<br>وزارت بهداشت با موضوع آزاد | ثبت نام در جشنواره و ثبت آثار<br>- ثبت نام در جشنواره  | test                                                |
| ۲ بخش ملی با موضوع فرهنگ سلامت                                                    | <ul> <li>تبت اتر</li> <li>لیست آثار ثبت شده</li> </ul> | احمد احمدی<br>ویرایش پروفایل<br>خروج از حساب کاربری |
| ۳ بخش بین الملل با موضوع فرهنگ سلامت                                              |                                                        |                                                     |
| ۴ جایزه ویژه؛ مدافعا <mark>ن سلامت</mark>                                         |                                                        |                                                     |

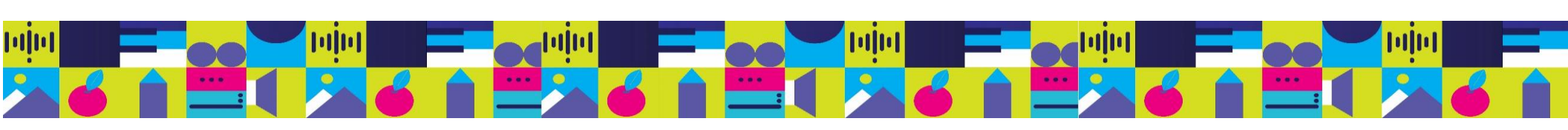

در ابتدا گزینه ثبت نام را انتخاب کنید، صفحه ای به صورت زیر قابل مشاهده است:

مخاطبان جشنواره دو گروه دانشگاهیان و عموم مردم هستند که با انتخاب هر یک براساس فراخوان اعلام شده هر گروه از مخاطبان قابلیت ثبت اثر در بخش مربوطه را دارا هستند.

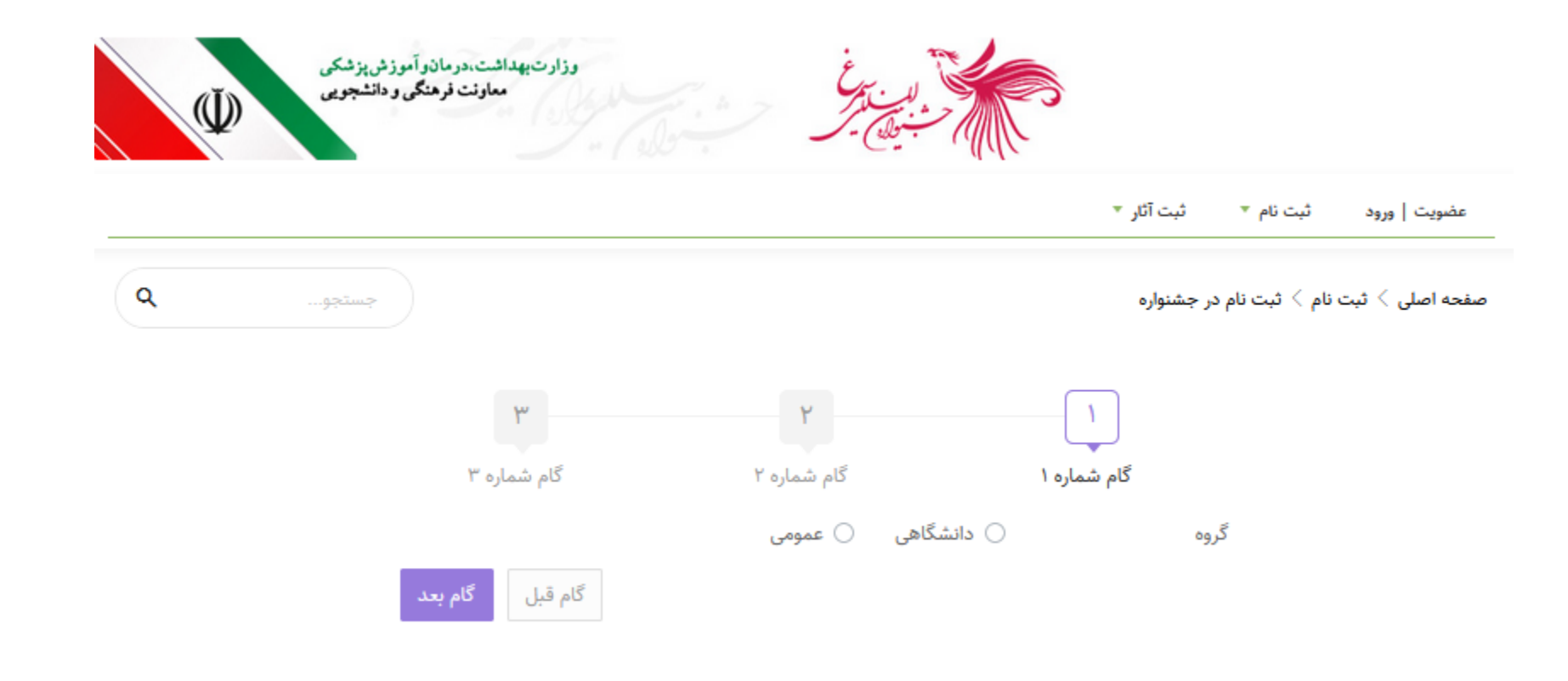

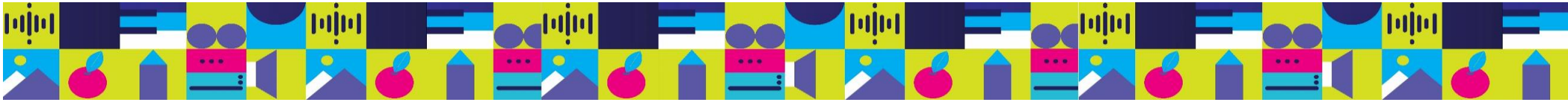

درصورت انتخاب گزینه دانشگاهی، اطلاعات مربوط به دانشگاه باید تکمیل گردد. و در صورت انتخاب گزینه عموم مردم، بدون وارد کردن اطلاعات دانشگاهی، به گام بعد منتقل میشوید.

| مجستجو |                  |                                   | م در جشنواره            | صفحه اصلی 🤇 ثبت نام 🤇 ثبت نا |
|--------|------------------|-----------------------------------|-------------------------|------------------------------|
|        | ٣                | ٢                                 | 1                       |                              |
|        | گام شماره ۳      | کّام شماره ۲                      | گام شماره ۱             |                              |
|        |                  | ) دانشگاهی 🔵 عمومی                | گروه                    |                              |
|        |                  |                                   | اطلاعات دانشگاهی:       |                              |
| •      |                  | وزارت بهداشت. درمان و آموزش پزشکی | دستگاه تابعه            |                              |
|        | لمی، جامعه پزشکی | 🕻 دانشجو 🕥 کارمند، استاد، هیات ع  | عنوان                   |                              |
| •      |                  | دانشگاه علوم پزشکی آبادان         | دانشگاه                 |                              |
|        |                  | رشته تحصيلی                       | مقطع تحصيلى             |                              |
|        |                  | <b>_</b>                          | انتخاب كنيد             |                              |
|        | گاه قبل          |                                   | انتخاب کنید<br>کار دانی |                              |
|        |                  |                                   | کارشناسی<br>کارشناسی    |                              |
|        |                  |                                   | كارثناسي ارثد           |                              |
|        |                  |                                   | دکترا<br>دکترای تخصیصی  |                              |

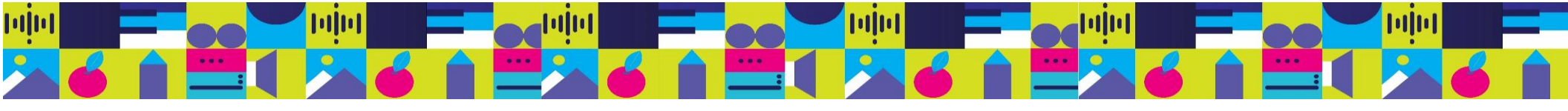

#### در گام دوم اطلاعات فردی را تکمیل کنید.

| ۹ |                     |                                       |                   | ٿيت نام در جشنواره | صفحه اصلی 🤇 ثبت نام 🤇 |
|---|---------------------|---------------------------------------|-------------------|--------------------|-----------------------|
|   | ٣                   | ٢                                     |                   | -Q                 |                       |
|   | گام شماره ۳         | گام شمارہ ۲                           |                   | گام شماره ۱        |                       |
|   |                     |                                       |                   | اطلاعات قردی:      |                       |
|   |                     | نام خانوادگی                          |                   | نام                |                       |
|   |                     | احمدی                                 |                   | احمد               |                       |
|   | ایرانی 🔿 غیر ایرانی | مليت 💿                                | ) مونث            | جنسیت 💿 مذکر       |                       |
|   |                     |                                       | •Falffaavv        | شماره ملی          |                       |
|   | کیلوبایت            | حداکثر حجم فایل: ۳۵۰<br>ش حذف همه     | افزودن فايل       | عکس jρg پرسنلی 🕜   |                       |
|   | File uploaded       | SSreerà)-TfYd-riSS-Arft<br>bedrAV9975 | - KB (9.4         |                    |                       |
|   |                     | موبايل                                |                   | ايميل              |                       |
|   | •919AV5AFA•         | tes                                   | t@behdasht.gov.ir |                    |                       |
|   | •                   |                                       | تهران             | استان محل زندگی    |                       |
|   | •                   |                                       | تهران             | شهر محل زندگی      |                       |
|   | گام قبل گام بعد     |                                       |                   |                    |                       |

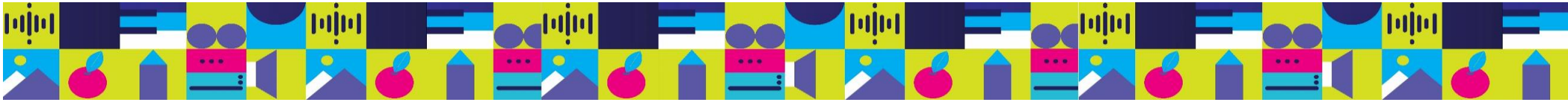

در گام سوم نحوه آشنایی با جشنواره بینالمللی سیمرغ را انتخاب کنید. درصورتیکه گزینه دانشگاه را انتخاب کنید بایستی از لیست کشویی، نام دانشگاه علوم پزشکی موردنظر را انتخاب نمایید. توجه داشته باشید که در صورت انتخاب یک دانشگاه، اطلاعات فرد به کارتابل مسئول دبیرخانه دانشگاهی آن دانشگاه نیز منتقل می شود.

|                   |                   |                 |                                                                         |                                                      | 9909 T C |
|-------------------|-------------------|-----------------|-------------------------------------------------------------------------|------------------------------------------------------|----------|
| ** <del>```</del> |                   |                 |                                                                         | ت نام > ثبت نام در جشنواره                           | سلی > ثب |
|                   | ٣                 | ۲               |                                                                         | -                                                    |          |
| ٣                 | گام شماره         | گام شماره ۲     |                                                                         | گام شماره ۱                                          |          |
| شکی               | 💿 دانشگاه علوم پز | ) تبليغات محيطى | <ul> <li>فضای مجازی</li> <li>سایر موارد</li> </ul>                      | تحوه آشتایی با جشنواره                               |          |
| •                 |                   |                 | انتخاب كنيد                                                             | نام دانشگاه نحوه<br>آشنایی                           |          |
| شکی<br>۲          | 🔾 دانشگاه علوم پز | ) تېليغات محيطى | <ul> <li>فضای مجازی</li> <li>سایر موارد</li> <li>انتخاب کنید</li> </ul> | تحوه آشتایی یا چشنواره<br>نام دانشگاه نحوه<br>آشنایی |          |

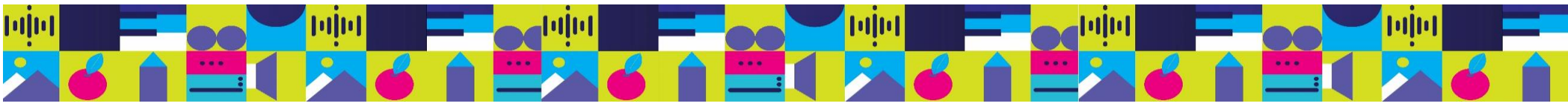

پس از درج اطلاعات موجود در فرم ثبت نام در جشنواره بینالمللی سیمرغ، پیام زیر را مشاهده میکنید.

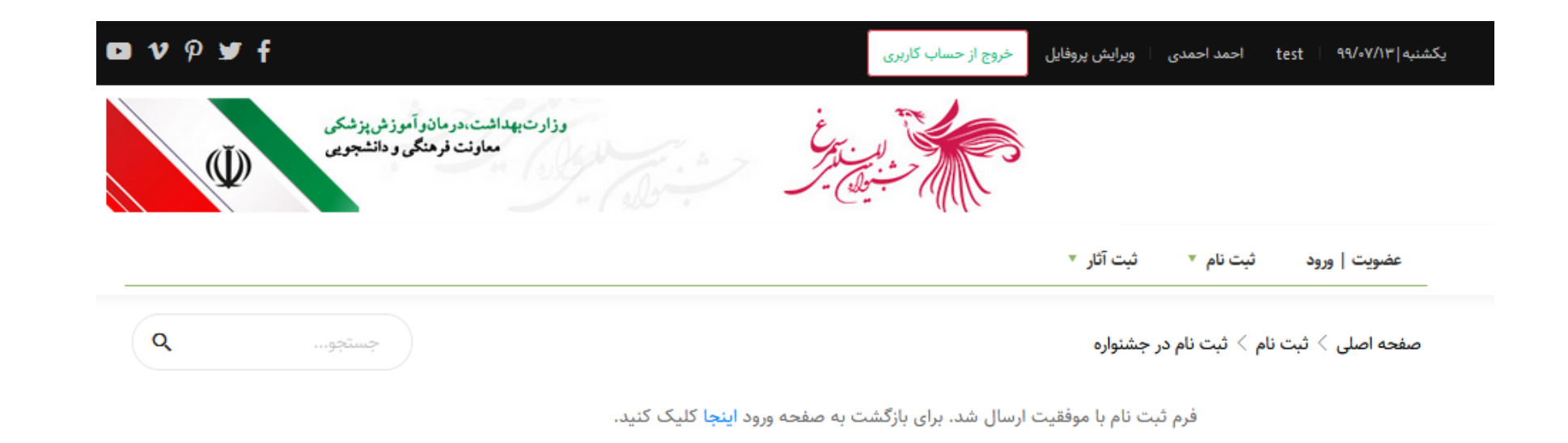

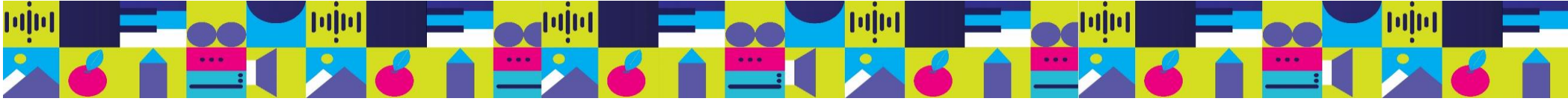

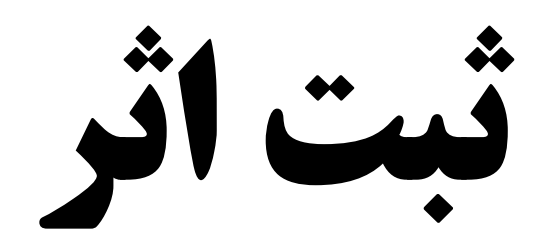

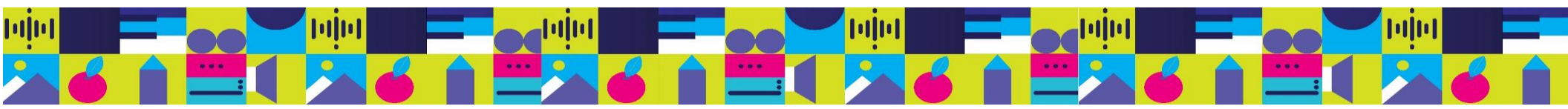

| صفحه ثبت اثر به<br>تر بر قارا |
|-------------------------------|
| صورت زیر قابل<br>مشاهده است:  |
|                               |
|                               |
|                               |
|                               |
|                               |
|                               |
|                               |
|                               |
|                               |
|                               |

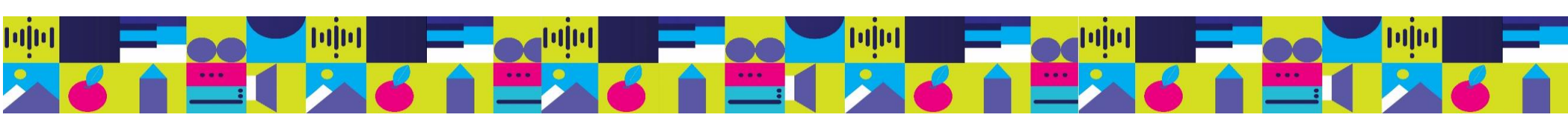

|   |                                                                                         | عضویت   ورود ثبت نام ♥ تبت اتار ♥  |
|---|-----------------------------------------------------------------------------------------|------------------------------------|
| ٩ | جستجو                                                                                   | صفحه اصلی $>$ ثبت آثار $>$ ثبت اثر |
|   |                                                                                         |                                    |
|   |                                                                                         |                                    |
|   | <b>گام شماره ۱</b> گام شماره ۲                                                          |                                    |
|   | آزاد (ویژه دانشجویان دانشگاههای علوم پزشکی وزارت بهداشت)                                | موضوع                              |
|   | التخاب كتيد                                                                             |                                    |
|   | ازاد (ویژه داستجویان داشتگاههای علوم پرشکی ورارت بهداست)<br>هلی (با محوریت فرهنگ سلامت) | بخش                                |
|   | بین الملل (با محوریت فرهنگ سلامت)                                                       |                                    |
|   | ▼                                                                                       | رشته                               |
|   |                                                                                         |                                    |
|   |                                                                                         | نام اثر                            |

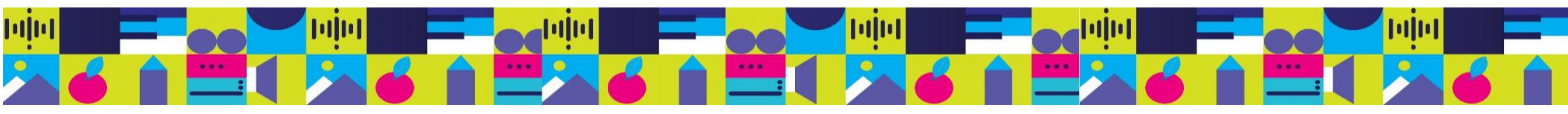

درصورتیکه بخش ملی یا بینالملل انتخاب شود، بایستی یک یا چند گزینه از زیر محورهای نمایش داده شده انتخاب شود:

| 🗅 V 🦻 🛩 f |                                                                                                    | خروج از مساب کاریری                                                                                                    | و : اصعد اصعدی ویزایش پروقایل | ast ( ۱۹۷/۹۷/۱۳ میدکو |
|-----------|----------------------------------------------------------------------------------------------------|----------------------------------------------------------------------------------------------------|-------------------------------|-----------------------|
| W         | وزار تیهداشت، در مانو آموز ش پزشکی<br>معاونت فرهنگی و دانشجوی                                                                                                    |                                                                                                    |                               |                       |
|           |                                                                                                    |                                                                                                    | ئيت نام 🔹 ٿيت آثار 🔹          | عضویت   ورود          |
| ٩         | - Fair Contract                                                                                                    |                                                                                                    | ، آثار > ثبت اثر              | صفحة اصلى 🤇 ثبت       |
|           | ۲-                                                                                                    |                                                                                                    |                               |                       |
|           | دم سمرہ ۱                                                                                                    | نام سماره ۱<br>مار ، (نا محد بت قاهنگ سلام،                                                                                                    | موضوع                         |                       |
|           | و اهمیت خودمراقبتی<br>و اهمیت خودمراقبتی<br>فیکی<br>میر دارو<br>میم سلامت و تاثیر آن در افزایش امید به زندگی<br>جتماعی شدن سلامت<br>تماعی<br>روزش همگانی<br>بن المللی در دسترسی عادلانه به امکانات<br>بن المللی در دسترسی عادلانه به امکانات | طرح تحول نظام سلامت         کرونا، آگاهی، مقایا         کرونا، آموزش، آگاهی، مقایا         نقش سازمان های مردم نها         نقش سازمان های مردم نها         کاهش سوانح و حوادث ترا،         هدا عضوء اهدا زندگی         هدا عضوء اهدا زندگی         هدا عضوء اهدا زندگی         هدا مضوء هدا زندگی         هدا مخوب محلوب محلوب محلوب محلوب         مندرکت جویی همگانی و ا         مندرکت جویی همگانی و ا         مندرکت جویی همگانی و ا         مندرکت جویی همگانی و ا         مندرکت جویی همگانی و ا         مندرکت جویی همگانی و ا         مندرکت جویی همگانی و ا         مندرکت جویی همگانی و ا         مندرکت جویی همگانی و ا         مندرکت منتوبه ا         مندرکت محلوم و مسافت ا         مندرکت محلوم و مسافت ا         مندرکت محلوم و مسافت ا         مندرم محلوم دخانیات، الکل         هناوری های دیدیتال حوزه ه | محور                          |                       |

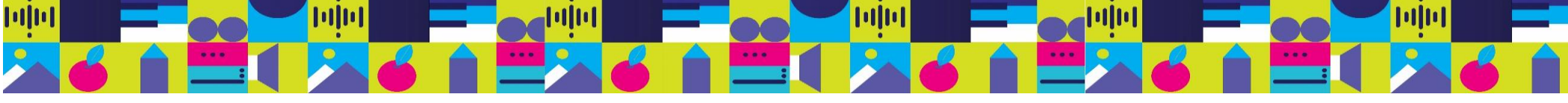

#### پس از انتخاب موضوع و محورها، بخش، رشته و زمینه ها باید انتخاب گردد.

| 94 | جست <u>ه</u>                                             | صفحه اصلی $>$ ثبت آثار $>$ ثبت اثر |
|----|----------------------------------------------------------|------------------------------------|
|    | ۲<br>اره ۱ گام شماره ۲                                   | گام شما                            |
|    | آزاد (ویژه دانشجویان دانشگاههای علوم یزشکی وزارت بهداشت) | موضوع                              |
|    | هنرهای تجسمی                                             | بخش                                |
|    | خوشنویسی                                                 | رشته                               |
|    | نستعليق                                                  | زمينه                              |
|    | سعدى                                                     | نام اثر                            |
|    | گام قبل گام بعد                                          |                                    |

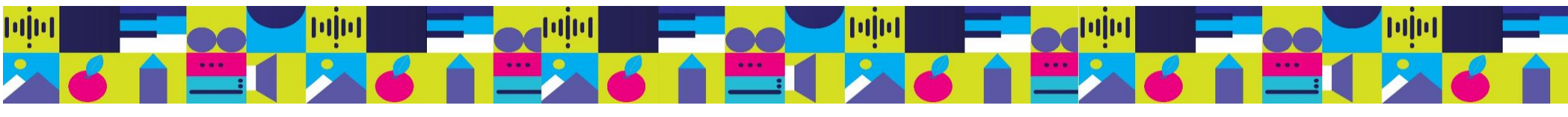

به فراخور موضوع، بخش، رشته و زمینه، گام دوم متناسب با آن طراحی شده و شرکت کننده میبایست اطلاعات خواسته شده را با دقت پر کند.

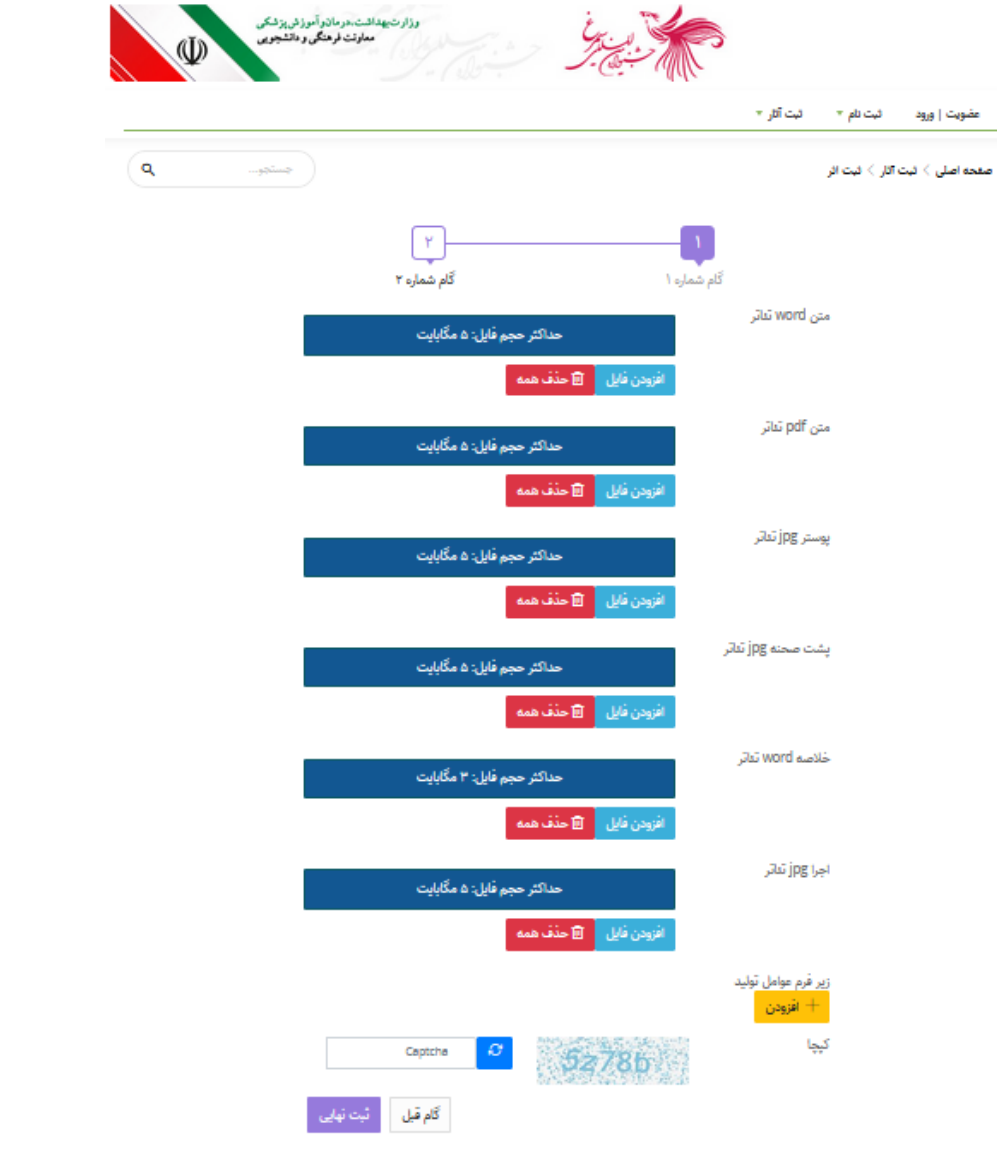

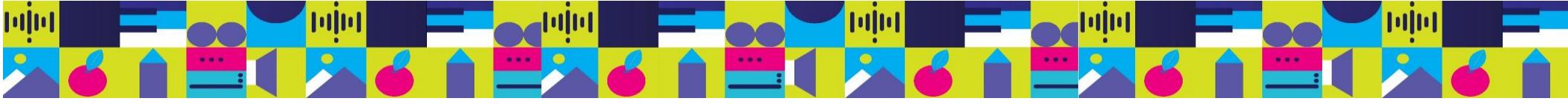

پس از وارد کردن دقیق اطلاعات خواسته شده، پیام زیر که شامل کد اثر هست را مشاهده میکنید:

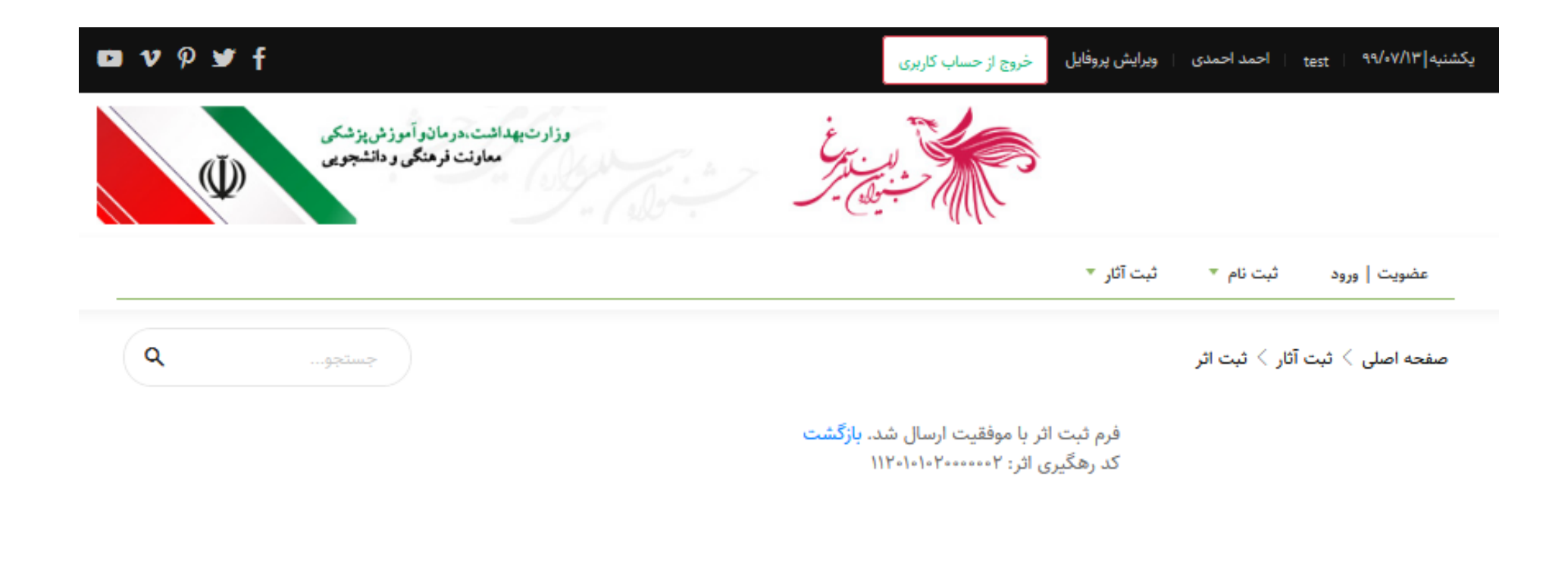

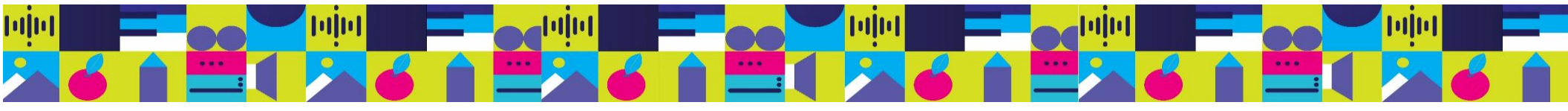

# مشاهده و ویرایش آثار

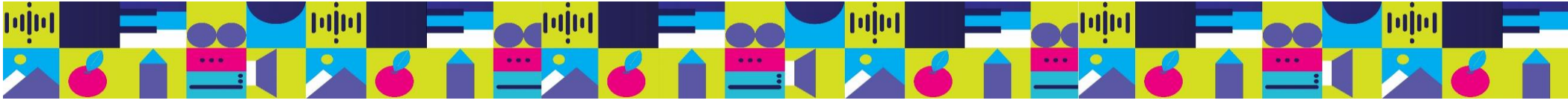

به منظور مشاهده لیست آثار ثبت شده به صورت زیر میتوانید اقدام نمایید:

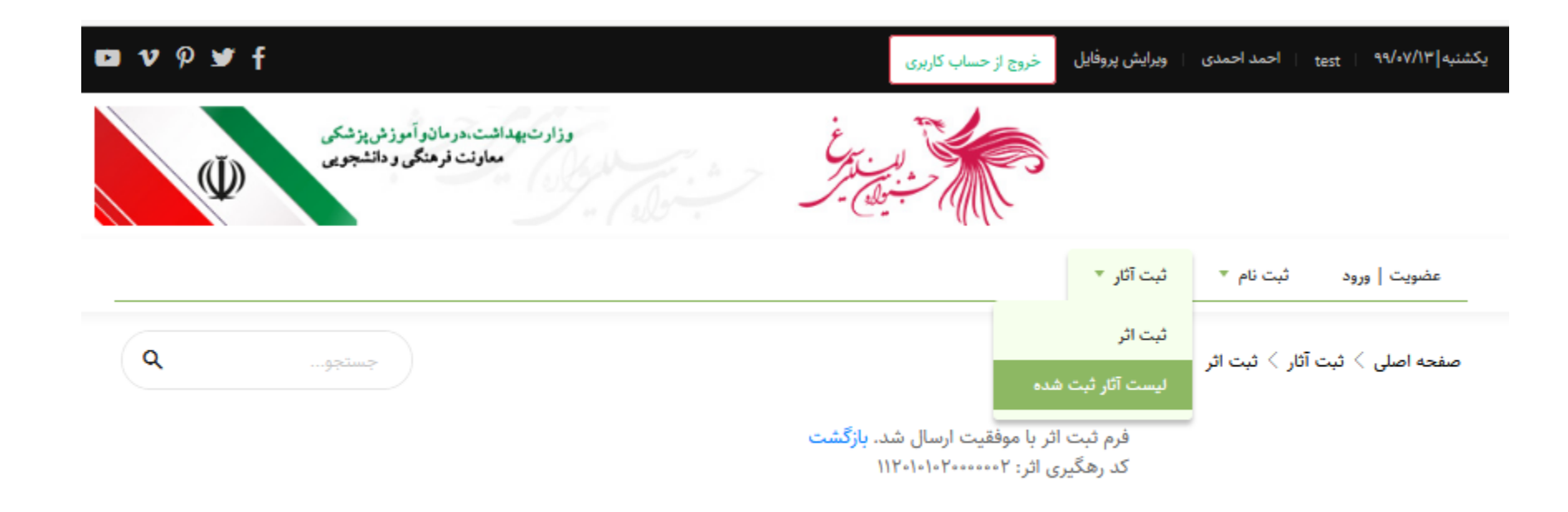

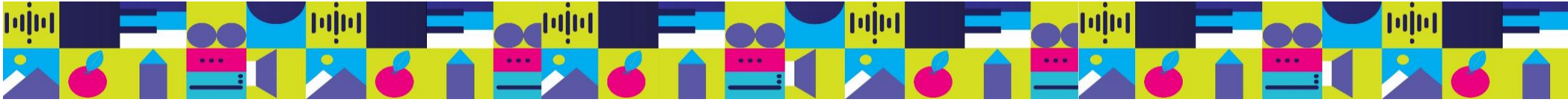

با انتخاب گزینه مربوطه لیست آثار ثبت شده قابل مشاهده است:

|        |              |           | نبت آثار ▼                | ورود ثبت نام 🔻 ژ            | عضويت    |
|--------|--------------|-----------|---------------------------|-----------------------------|----------|
|        |              |           | ت شده                     | ی > ثبت آثار > لیست آثار ثب | صفحه اصل |
|        |              |           |                           | اکسل                        | خروجو    |
|        | جستجو:       |           |                           | حتویات 🕸                    | نمایش ہ  |
| عمليات | \$ رشته      | \$ بخش    | 🔷 موضوع                   | کد اثر                      | # 🔻      |
|        | جستجو رشته   | جستجو بخش | جستجو موضوع               | جستجو کد اثر                |          |
| ×      | داستان کوتاه | ىت) ادبى  | ملی (با محوریت فرهنگ سلام | 114-1-1-44                  | ۲        |
| _      |              |           |                           |                             |          |

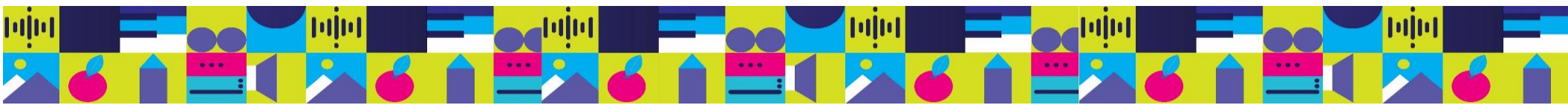

| <b>υν</b> φ¥f                                                 | خروج از حساب کاربری | ويرايش پروفايل | ter   احمد احمدی | یکشنبه ۹۹/۰۷/۱۳ <sub>tt</sub> | با کلیک روی کد اثر میتوانید            |
|---------------------------------------------------------------|---------------------|----------------|------------------|-------------------------------|----------------------------------------|
| وزارت بهداشت، درمان و آموزش پزشکی<br>معاونت فرهنگی و دانشجویی |                     |                |                  |                               | اثر مربوطه را ویرایش و یا<br>حذف کنید: |
|                                                               |                     | ثبت آثار 🔻     | ثبت نام 🔻        | عضویت   ورود                  |                                        |

صفحه اصلی < ثبت آثار 🗧 لیست آثار ثبت شده۲ 🗧

| کد اثر        | 117010107000007                                                        |
|---------------|------------------------------------------------------------------------|
| موضوع         | ملی (با محوریت فرهنگ سلامت)                                            |
| محور          | طرح تحول نظام سلامت,پیشگیری و کاهش رفتارهای پرخطر,اخلاق حرفهای و سلامت |
| بخش           | ادبى                                                                   |
| رشته          | داستان کوتاه                                                           |
| نام اثر       | داستان یک پرنده                                                        |
| متن word ادبی | <u>مدیریت فایل در سامانه سیناسا.docx</u>                               |
| متن pdf ادبی  | آمار ورود اطلاعات فرم های بیمه و فعالیت دانشجویی ۳۰شهریورpdf.۹۹        |
| کد رهگیری     | ΧΥΧΛ۶ΑDVT                                                              |
|               |                                                                        |

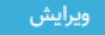

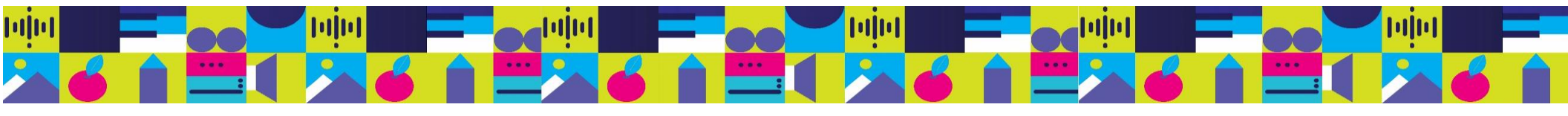